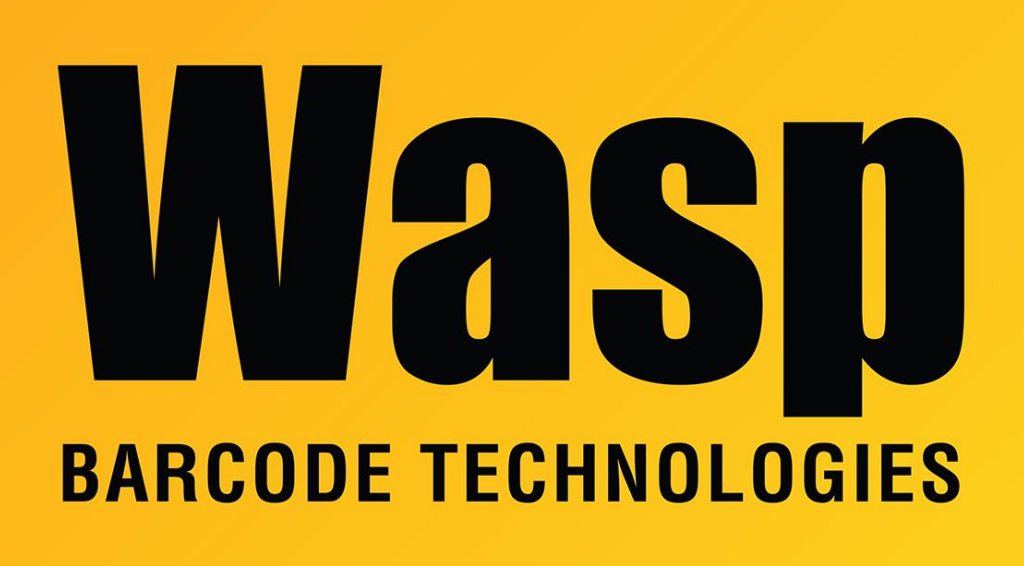

Portal > Knowledgebase > Cloud > PreciseTime > PreciseTime: Setting Daylight Savings Time on Internet Clocks

## PreciseTime: Setting Daylight Savings Time on Internet Clocks

Russ Hart - 2024-03-28 - in PreciseTime

Note: The PreciseTime server sends the correct time to the timeclocks, so you should leave the clock's Daylight Saving Time setting to OFF for proper operation.

If you make a change to this setting, power cycle the clock for it to take effect.

PreciseTime clocks (BC150, RF250, HD350, B3000) have the ability to automatically adjust for Daylight Savings Time.

To set Daylight Savings Time:

In the clock Menu go to Settings

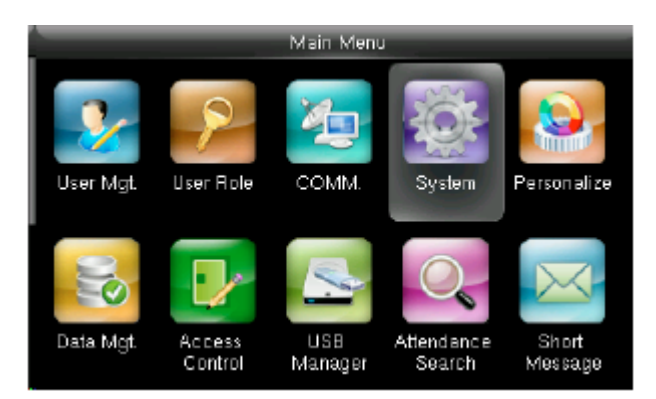

## Date/Time

| 2  | Date Time   |
|----|-------------|
| 20 | Attendance  |
| 1  | Fingerprint |
| 2  | Reset       |
| 2  | USB Upgrade |
|    |             |

Arrow down to Daylight Saving Time and enable it

| Date Time            |             |  |
|----------------------|-------------|--|
| Set Date             | 11/03/17    |  |
| Set Time             | 11:59:04 AM |  |
| 24-Hour Time         | OFF         |  |
| Date Format          | MM/DD/YY    |  |
| Daylight Saving Time | ON          |  |
| Daylight Saving Mode | By week/day |  |

Arrow down to Daylight Savings Mode. press the M key. choose Date/Time. press the M key

Arrow down To Daylight Savings Setup and press the M key

Change the Start date to 03 10 (For 2024), press the M key (this is for March 10, 2024)

Change the Start time to 0200, press the M key

Change the End date to 11 03, press the M key

Change the time to 0200, press the M key